## Построение графиков и диаграмм

Чудаева Елена Владимировна МБОУ «Инсарская СОШ № 1» г. Инсар, Республика Мордовия

## Задание №1

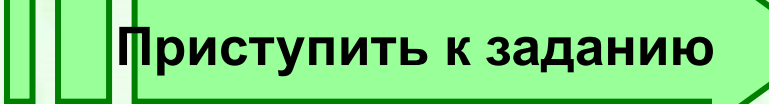

Круговая диаграмма

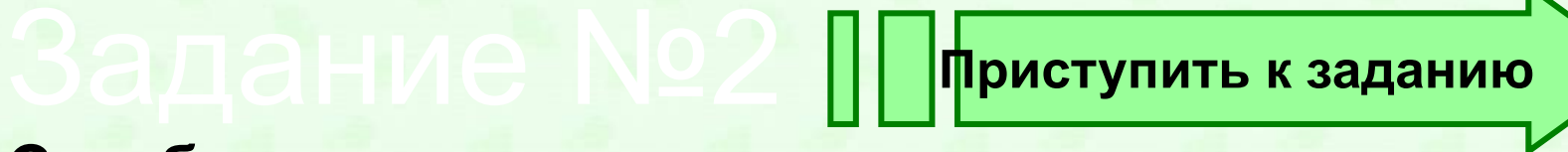

Столбчатая диаграмма

Задание №З Плриступить к заданию График функции

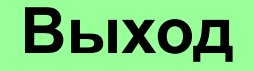

Постройте круговую диаграмму распределения площади суши и мирового океана. Для этого составить электронную таблицу в Microsoft Excel, на панели управления найти команду "МАСТЕР ДИАГРАММ".

Суша представлена:

Мировой океан:

Лес - 57 млн.кв.км. Степь - 24 млн.кв.км. Тундры – 14 млн.кв.км, Пустыни – 27 млн.кв.км, Болота – 13 млн.кв.км. Пашня 15 млн. кв. км Тихий - 179,7 млн.кв.км. Атлантический - 93,4 млн. кв.км. Индийский - 74,9 млн.кв.км. Северный Ледовитый – 13,1 млн.кв.км.

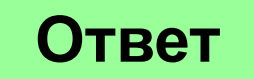

#### Зацие 92 Постройте столбчатую диаграмму крупных водохранилищ России (площадь, объем, средняя глубина, напор). Предварительно систематизируйте полученные данные в

таблицу.

Средняя глубина Камского водохранилища – 6,5 м. Площадь Горьковского водохранилища – 1400 кв.км. Объем Рыбинского водохранилища - 25 куб.км. Напор Цимлянского водохранилища – 26 м. Площадь Братского водохранилища – 5300 кв.км, напор -104 м Средняя глубина Куйбышевского водохранилища –10,4 м. Объем Цимлянского водохранилища – 24 куб.км. Площадь Рыбинского водохранилища – 4650 кв.км. Объем Братского водохранилища – 180 куб.км. Площадь Камского водохранилища – 1700 кв. км. Напор Куйбышевского водохранилища – 28 м. Средняя глубина Цимлянского водохранилища – 9,2 м. Напор Камского водохранилища – 21 м. Площадь Куйбышевского водохранилища – 5000кв.км. Напор Рыбинского водохранилища – 25 м. Средняя глубина Братского водохранилища – 34 м. Объем Куйбышевского водохранилища –52 куб. км. Напор Горьковского водохранилища – 18 м. Средняя глубина Рыбинского водохранилища – 5,5 м. Объем Камского водохранилища – 11 куб. км. Площадь Цимлянского водохранилища – 2600 кв.км.

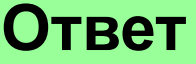

# а) y=2cos(x), на интервале (-7; 7);

б) y=lxl+lsin(x)l, на отрезке [-10;10].

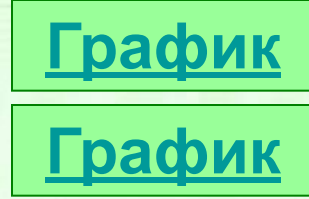

1. Открываем чистый лист книги Microsoft Excel. Делаем два столбца, в одном из которых будет записан аргумент, а в другом — функция.

2. Забиваем в столбец с аргументом х значения так, чтобы вас устраивал выбранный отрезок, на котором вы будете рассматривать график функции. В ячейку СЗ забьём формулу функции, которую вы собираетесь строить. Формулы в Ехсеl всегда начинаются со знака "=".

3. Перейдём непосредственно к построению графика. Меню «Вставка» → «Диаграмма».

4. Выбираем любую из точечных диаграмм. Нажимаем «Далее». Следует заметить, что нам необходима именно точечная диаграмма.

#### Суша представлена:

Мировой океан:

| лес     | 57 |
|---------|----|
| степь   | 24 |
| тундры  | 14 |
| пашня   | 15 |
| пустыни | 27 |
| болота  | 13 |

| Тихий океан     | 179,7 |
|-----------------|-------|
| Атлантический   |       |
| океан           | 93,4  |
| Индийский       | 74,9  |
| Северный        |       |
| Ледовитый океан | 13,1  |
| Тихий океан     | 179,7 |

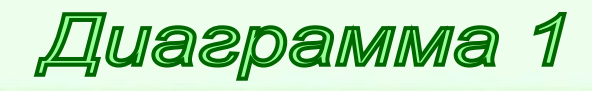

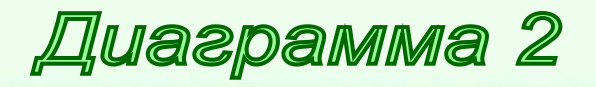

# Распределение площади суши

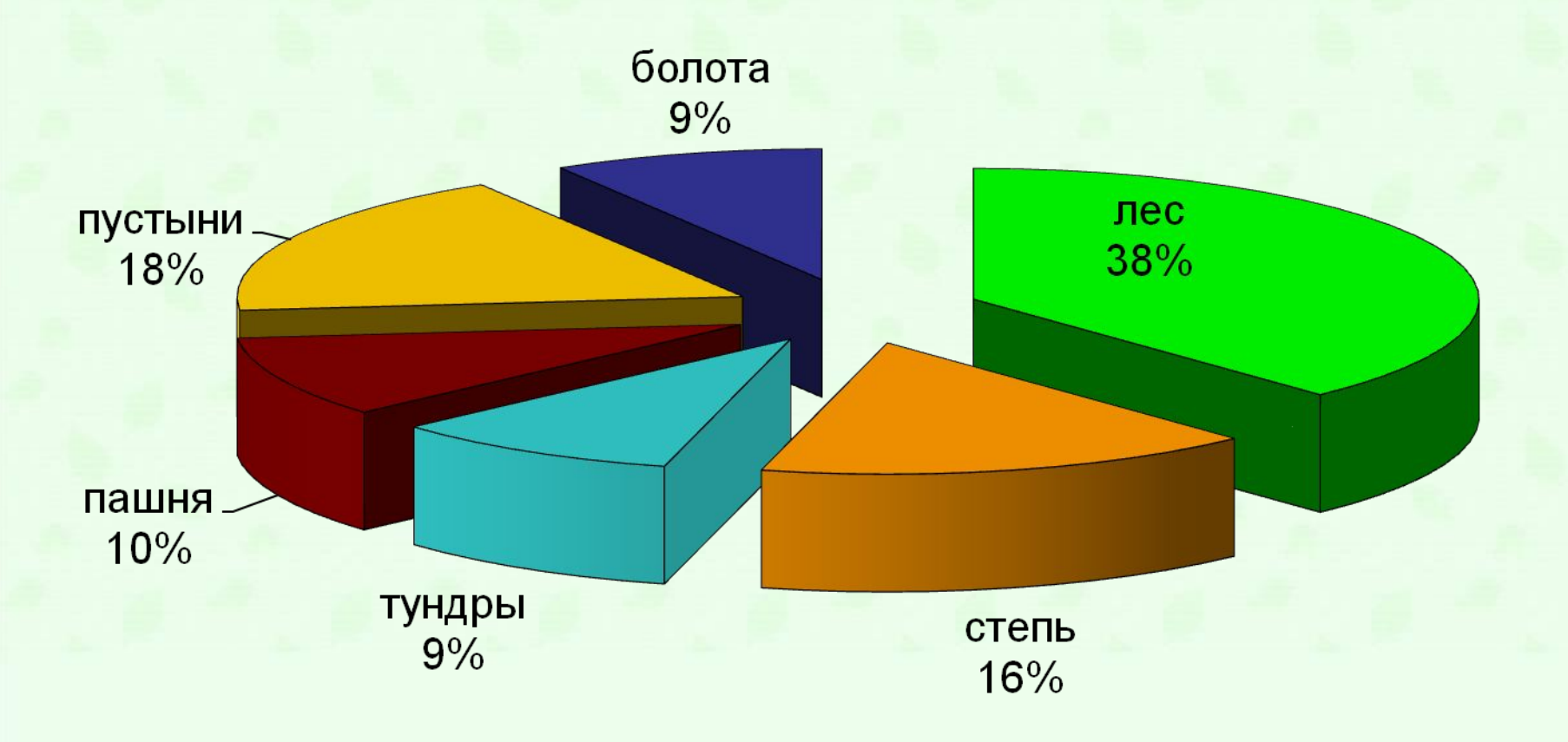

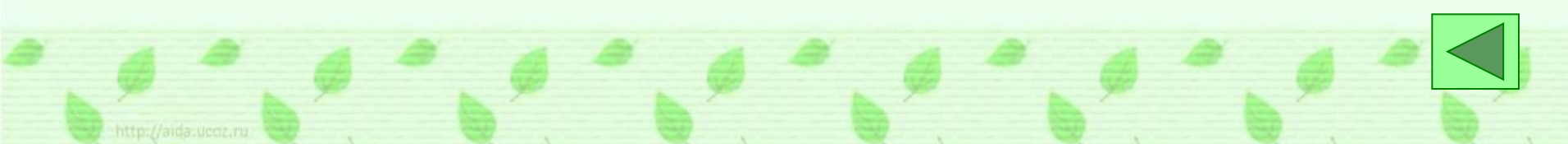

#### Северный Ледовитый 3%

Индийский 21%

| Диаграммы                     | Площадь<br>(кв.км.) | Глубина<br>(м.) | Объем<br>(куб.км.) | Напор<br>(м.) |
|-------------------------------|---------------------|-----------------|--------------------|---------------|
| Камское<br>водохранилище      | 1700                | 6,5             | 11                 | 21            |
| Горьковское<br>водохранилище  | 1400                | 5,2             | 7                  | 18            |
| Рыбинское<br>водохранилище    | 4650                | 5,5             | 25                 | 25            |
| Цимлянское<br>водохранилище   | 260                 | 9,2             | 24                 | 26            |
| Братское<br>водохранилище     | 5300                | 34              | 180                | 104           |
| Куйбышевское<br>водохранилище | 5000                | 10,4            | 52                 | 28            |

#### Диаграмма 1

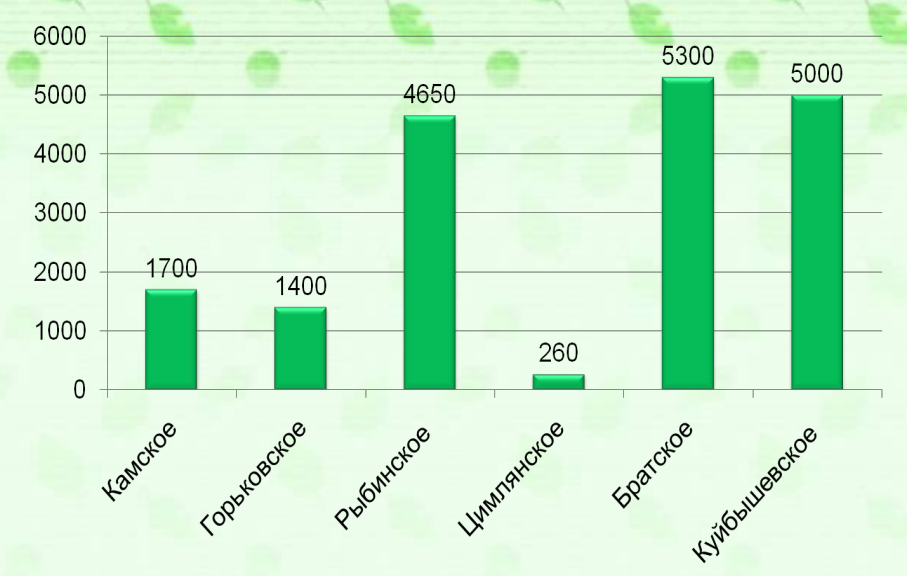

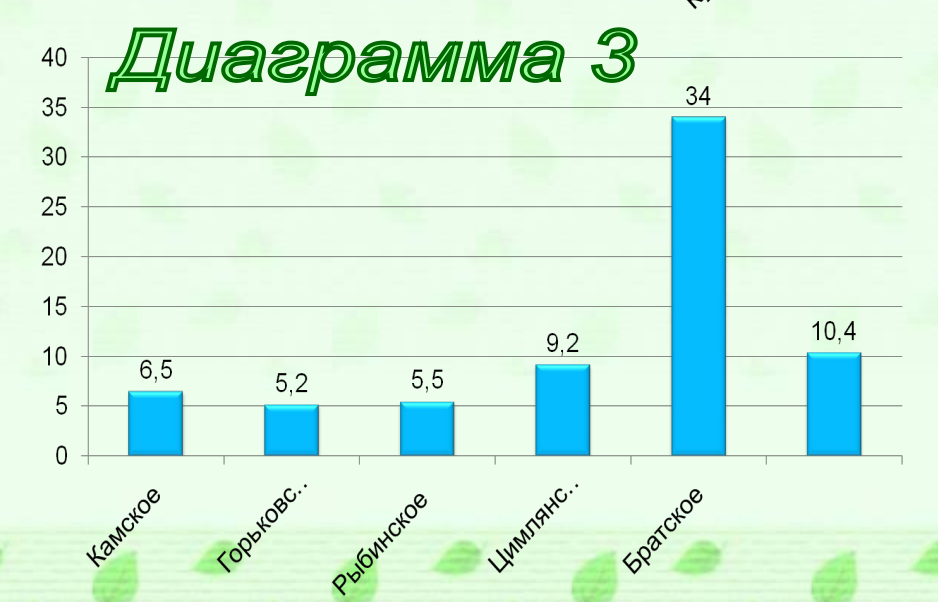

Диаграмма 2

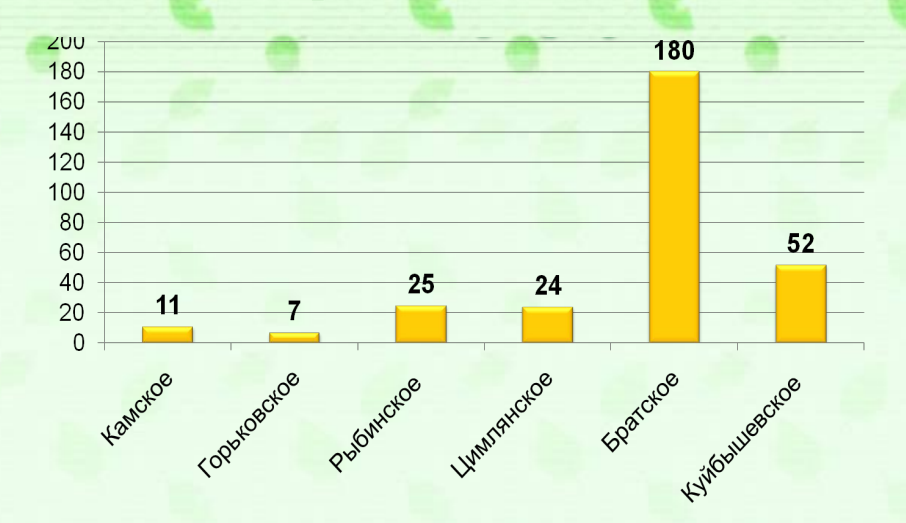

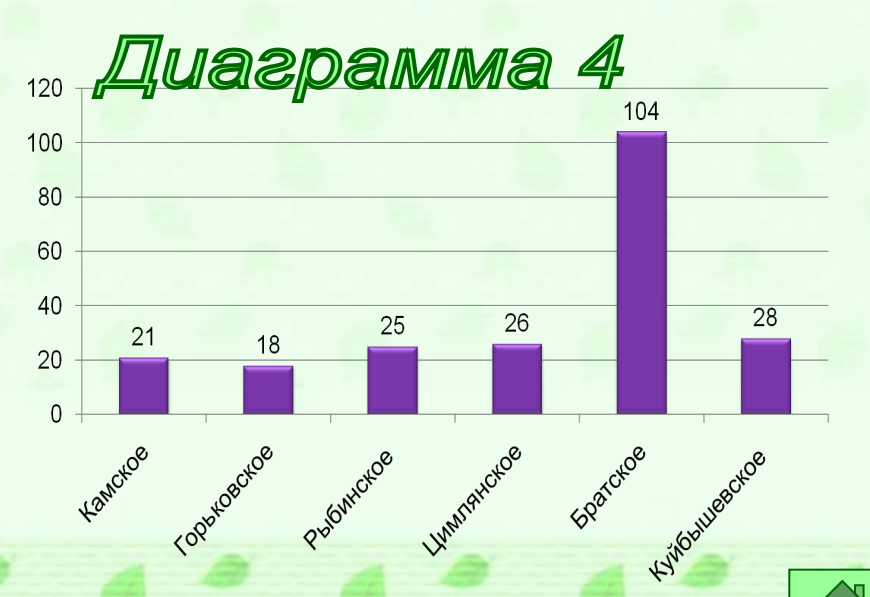

ttp://aida.ucoz.ru

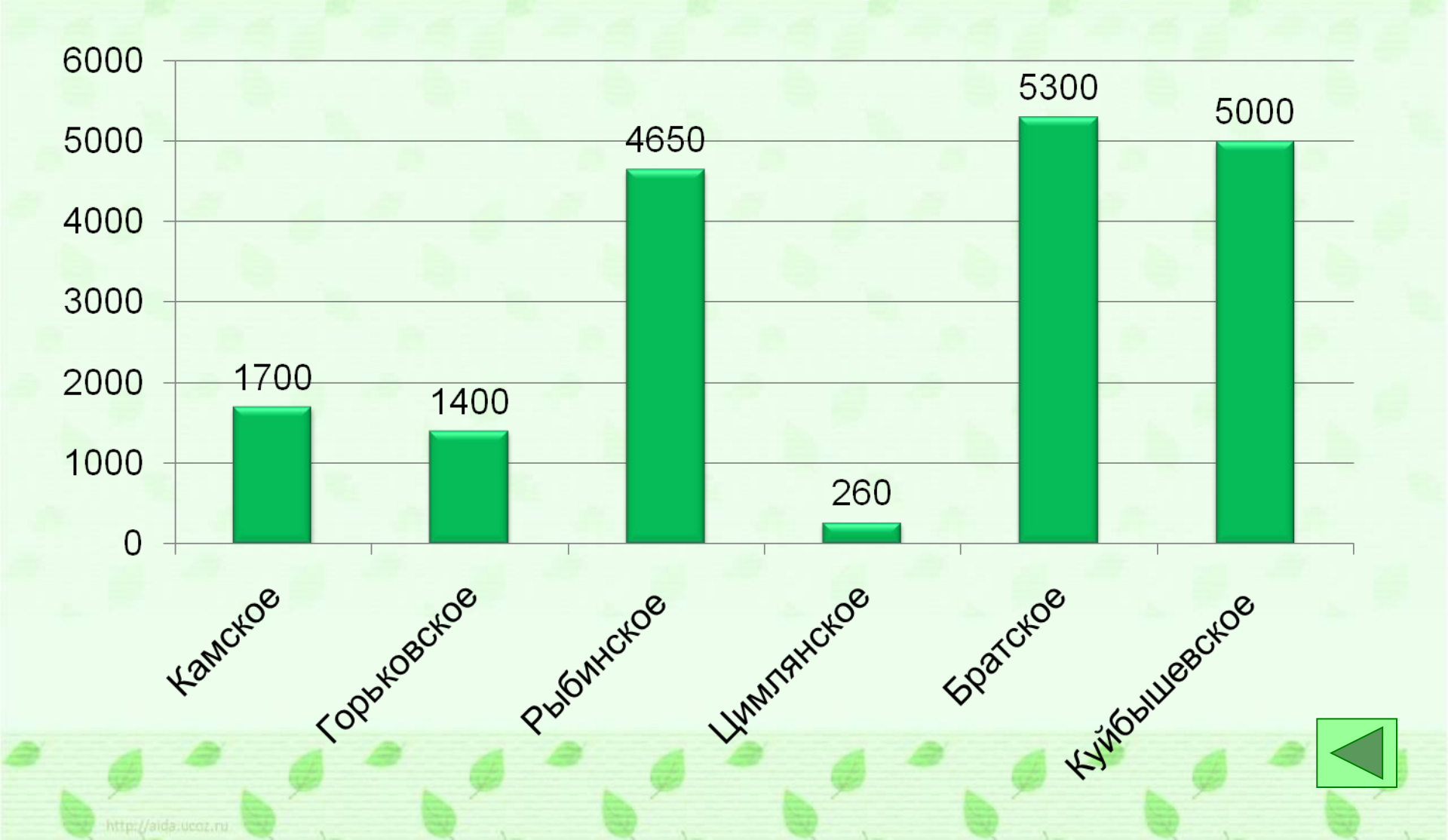

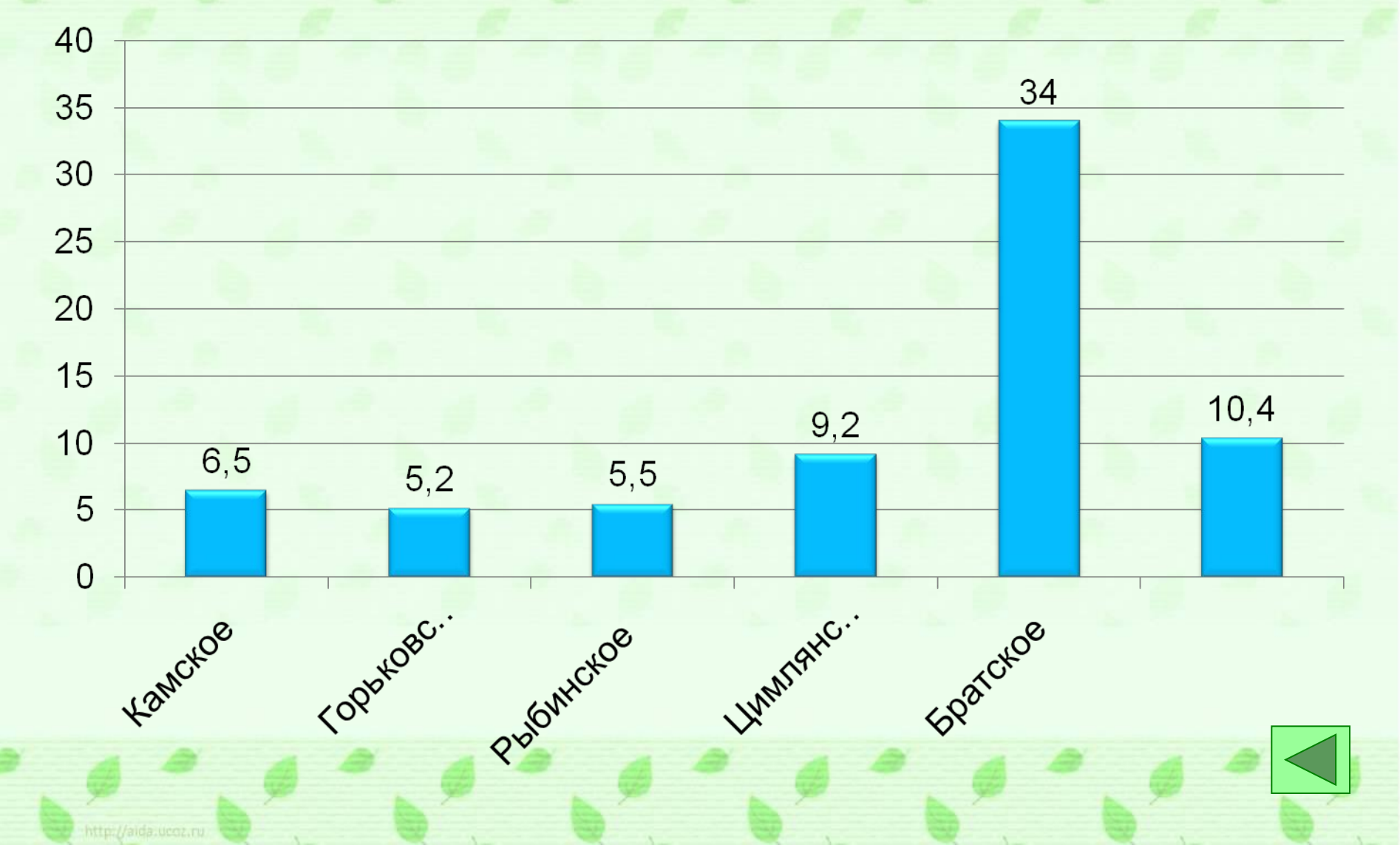

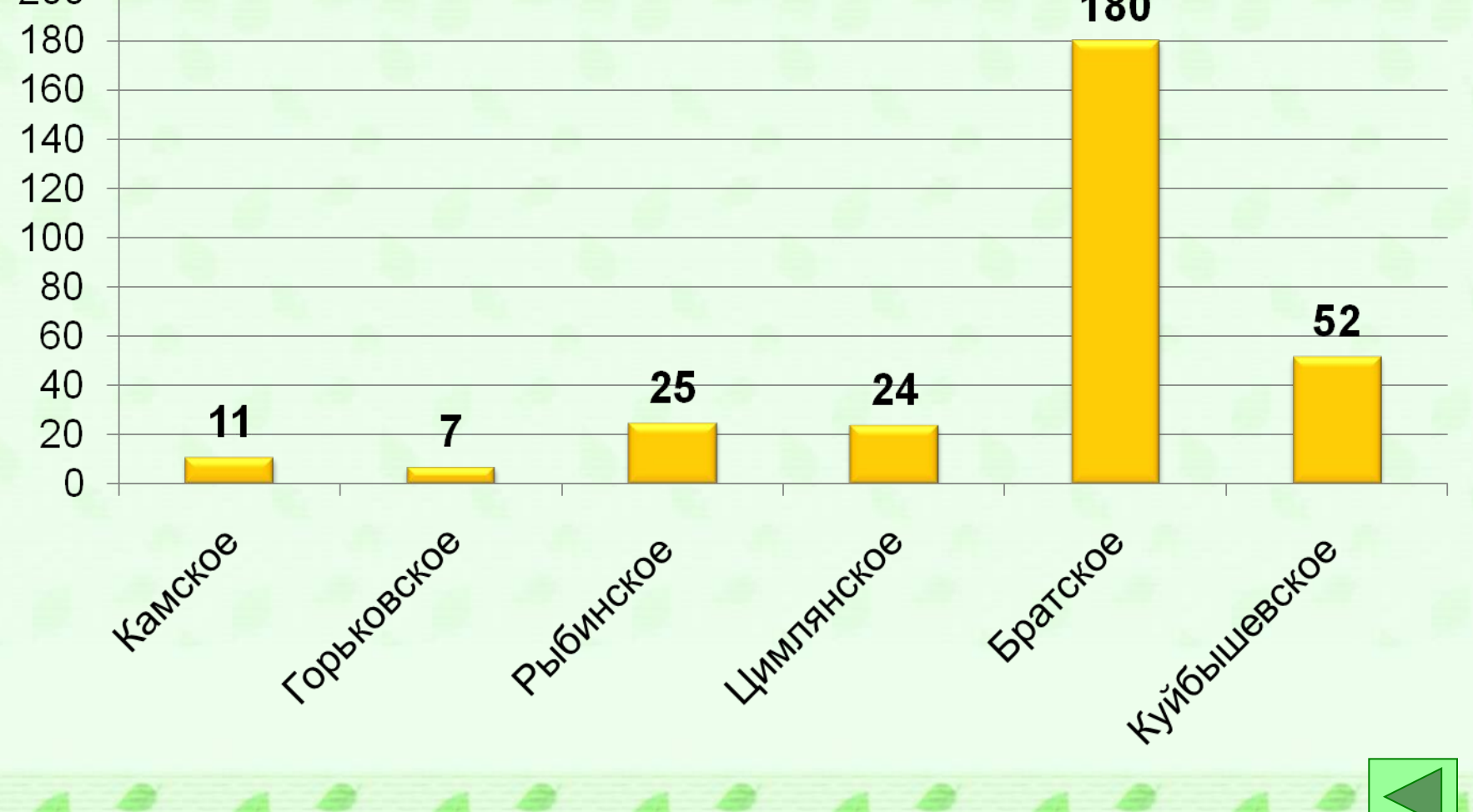

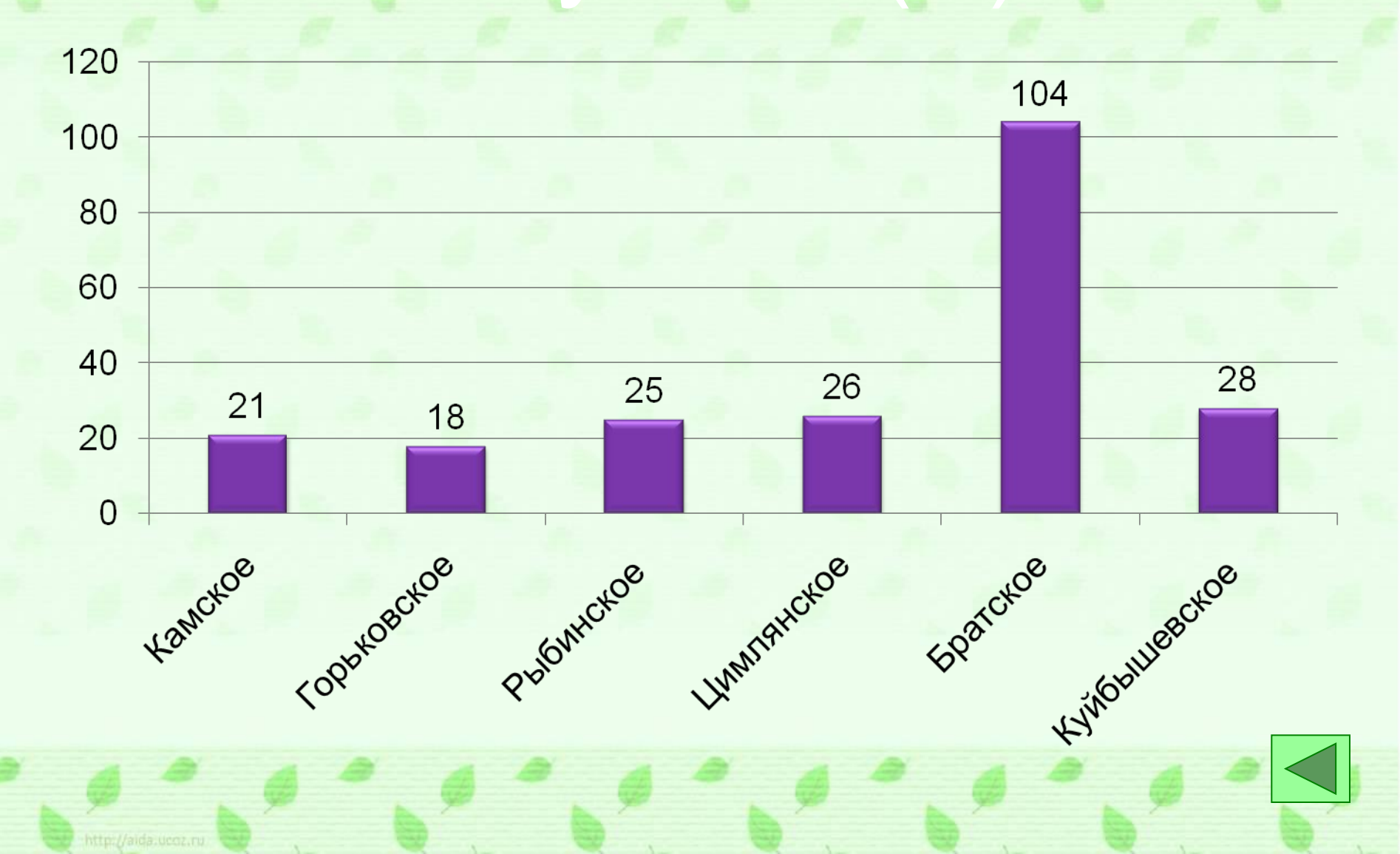

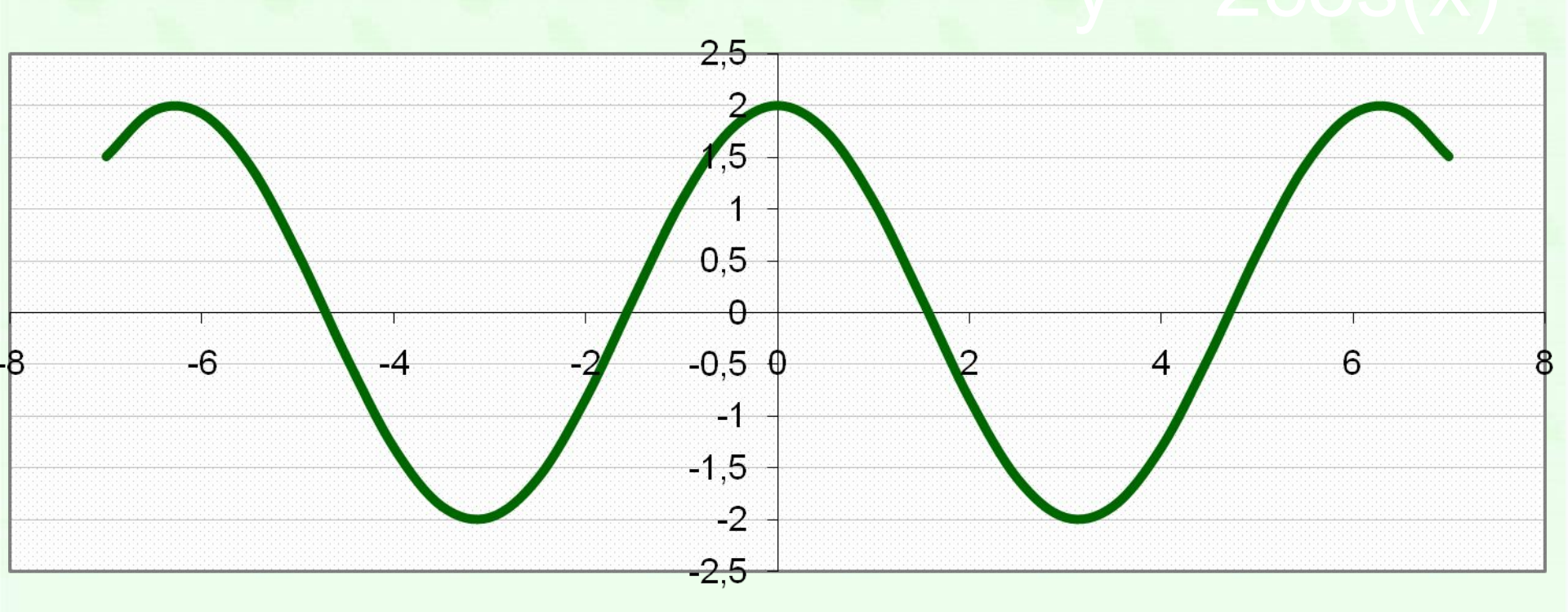

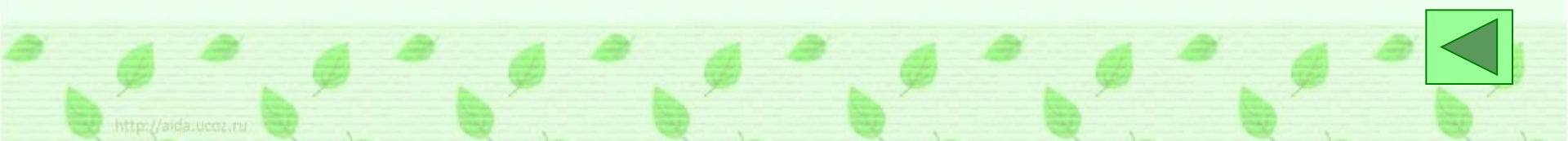

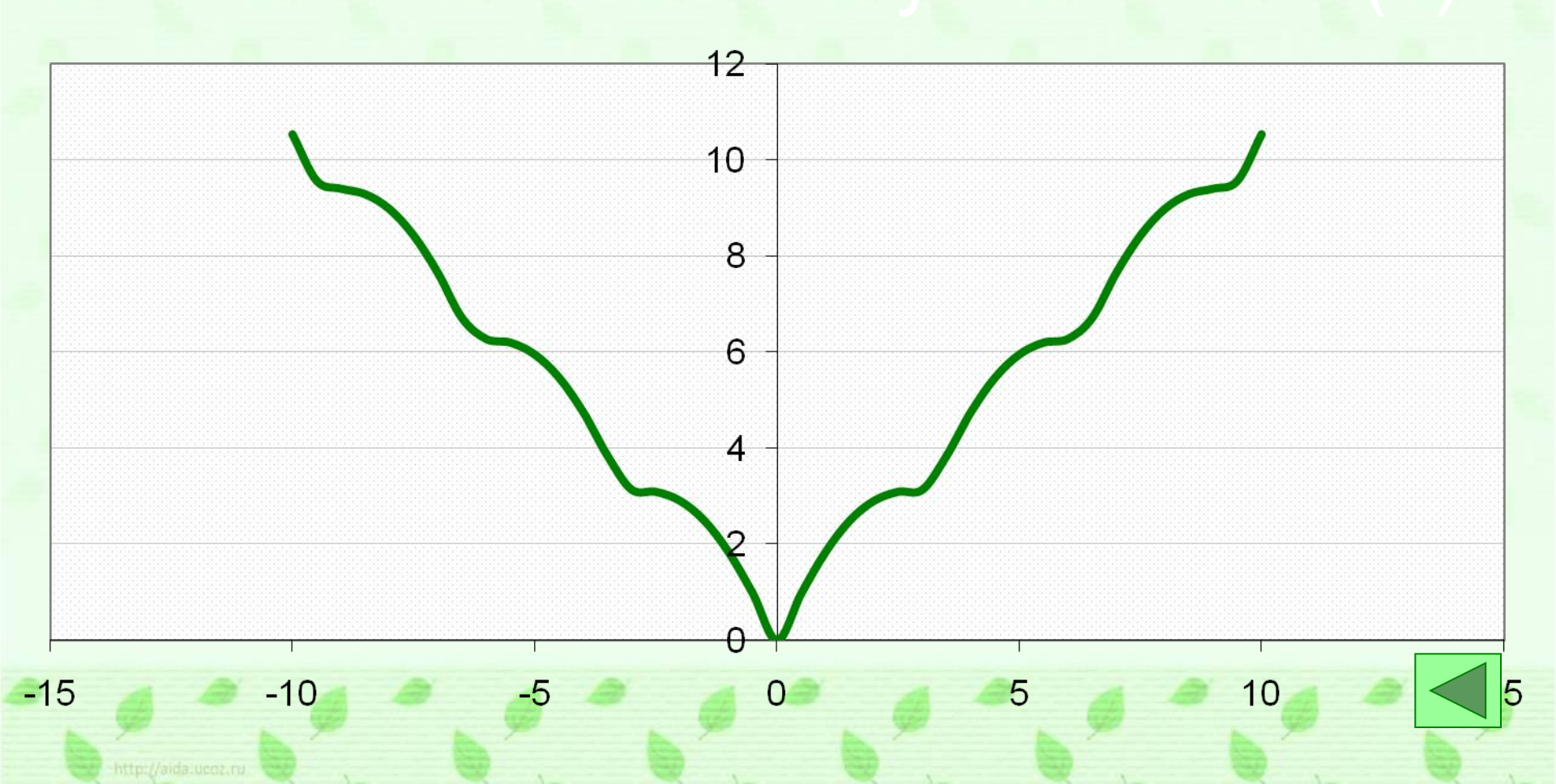

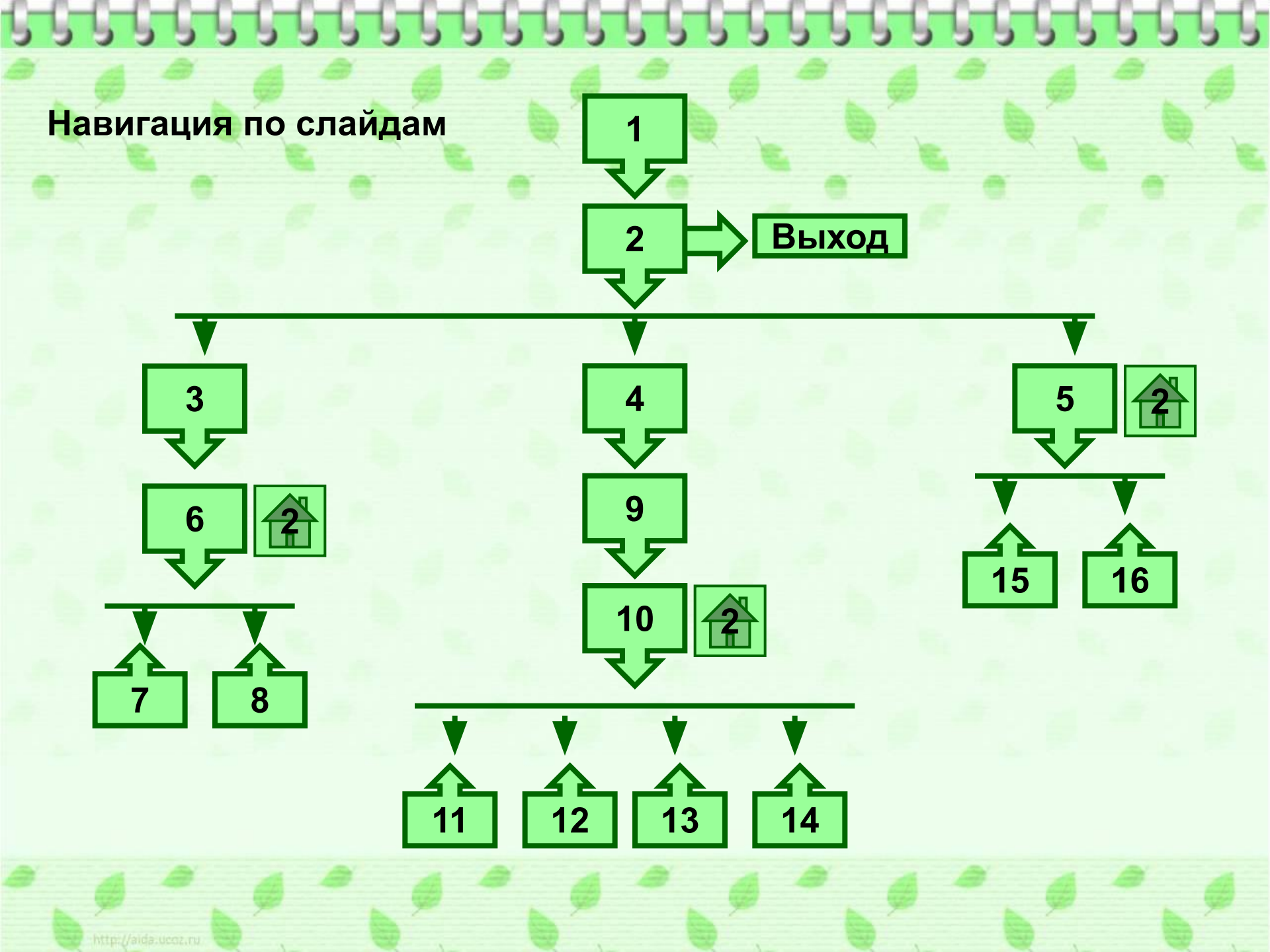